## Overview

GSP-6 Pro is temperature and humidity data logger with external probe. It features with a large LCD Screen, audible-visual alarm, auto shortened interval for alarms and other functions; its built-in magnets are also easy for mounting during usages.

It can be used to record the temperature/humidity of medicines, chemicals, and other goods during storage, transportation and in each phase of the cold chain including cooler bags, cooling cabinets, medicine cabinets, refrigerators and laboratories.

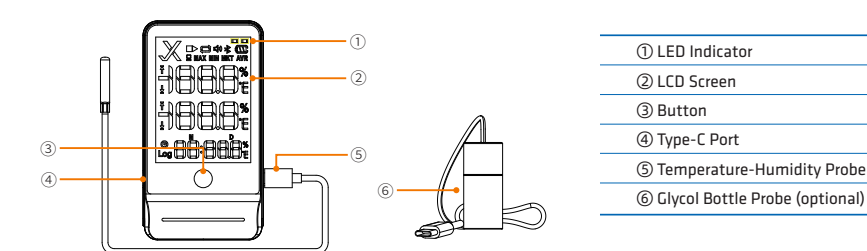

## Specifications

| Model       GSP-6 Pro       GSP-6Pro Gle         Temperature Measurement Range       -40°C~+85°C (-40°F~185°F) |         |  |
|----------------------------------------------------------------------------------------------------|---------|--|
| Temperature Measurement Range -40°C~+85°C (-40°F~185°F)                                                        |         |  |
|                                                                                                    |         |  |
| Temperature Accuracy       ±0.3°C/±0.6°F (-20°C~+40°C), ±0.5°C/±0.9°F (others)                                 |         |  |
| Humidity Measurement Range 0%RH~100%RH                                                                         |         |  |
| Humidity Accuracy±3%RH (25°C, 20%RH ~ 80%RH), ±5%RH (others)                                                   |         |  |
| Resolution 0.1°C/°F; 0.1%RH                                                                                    |         |  |
| Memory Maximum 100,000 points                                                                                  |         |  |
| Logging Interval 10 seconds to 24 hours                                                                        |         |  |
| Data Interface Type-C                                                                                          |         |  |
| Start Mode Press button; Use software                                                                          |         |  |
| Stop Mode Press button; Auto-stop; Use software                                                                |         |  |
| Software ElitechLog, for macOS & Windows system                                                                |         |  |
| Report Format       PDF/EXCEL/TXT* via ElitechLog software, TXT for Windows ONLY                               |         |  |
| Power 1.5V AA battery (14505) /TypeC (Non rechargeable)                                                        |         |  |
| Shelf Life 2 years                                                                                             | 2 years |  |
| Certification CE, FCC, WEEE                                                                                    |         |  |
| External Probe       Temperature-humidity probe       glycol bottle probe (optional)                           |         |  |
| <b>Dimensions</b> 118. 8 x 64.6 x 19.6 mm                                                                      |         |  |
| Weight 130g (different option different weight)                                                                |         |  |

\* The glycol bottle contains 8ml propylene glycol.

## Operation

#### 1. Activate Logger

Pull out the battery insulator strip

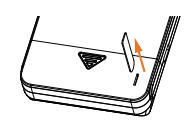

## 2.Install Probe(the probe must be plugged into the port on the right side) Please install the probes to the corresponding jacks, details are shown below:

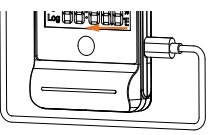

## **3.Install Software**

Please download and install the ElitechLog software (macOS and Windows) from Elitech US: www.elitechustore.com/pages/download or Elitech UK: www.elitechonline.co.uk/software or Elitech BR: www.elitechbrasil.com.br.

#### 4.Configure Parameters

First, connect the data logger to the computer via USB cable, wait until the 🖵 icon shows on the LCD, then configure via:

# Software

If you do not need to change the default parameters (in Appendix); please click Quick Reset under Summary menu to synchronize local time before usage;

If you need to change the parameters, please click the Parameter menu, enter your preferred values, and click the Save Parameter button to complete the configuration.

#### Warning! For first time user or after battery replacement:

To avoid time or time zone errors, please make sure you click Quick Reset or Save Parameter before usage to configure your local time into the logger. Note: The parameter of Interval Shortened is disabled by default. If you set it to Enable, it will auto shorted the logging interval to once per minute if it exceeds temperature/humidity limit(s).

#### 5.Start Logging

Press Button: Press and hold the button for 5 seconds until the ▶icon shows on the LCD, indicating the logger starts logging. Note: If the bicon keeps flashing, it means the logger configured with start delay; it will start logging after the set delay time elapses.

## 6.Stop Logging

Press Button\*: Press and hold the button for 5 seconds until the 🔳 icon shows on the LCD, indicating the logger stops logging.

Auto Stop: When the logging points reach the maximum memory, the logger will stop automatically.

Use Software: Connect the logger to your computer; open software, click Summary menu and Stop Logging button.

Note:\*Default stop is via Press Button, if set as disabled, the button stop function will be invalid; please open the ElitechLog software and click **Stop Logging** button to stop it.

#### 7.Download Data

Connect the data logger to your computer via USB cable, and wait until the 🖵 icon shows on the LCD, then download data via: ElitechLog Software: The logger will auto-upload data to ElitechLog, then please click Export to select your desired file format to export. If data failed for auto-upload, please manually click **Download** and then repeat above operation.

#### 8.Reuse the Logger

To reuse a logger, please stopped it first; then connect it to your computer and use software to save or export the data. Next, reconfigure the logger by repeating the operations in 4. Configure Parameters\*

After finished, follow 5. Start Logging to restart the logger for new logging.

Warning! \* To make space for new loggings, all previous logging data inside the logger will be deleted after re-configuration. If you forgot to save/export data, please try to locate the logger in the **History** menu of software.

\*\*App operation instruction can visit www.elitechlog.com

## **APP Operation Instructions**

If 🛠 flashing, representing waiting for Bluetooth connection , 😵 If constant light indicates that Bluetooth is connected 🛛

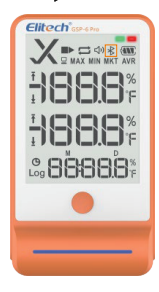

## 2.Install Software

The mobile phone can download the "Elitech iCold" app through the Google Play/App Sotre app store. After installation, you can register an app account to use it, or you don't need to register an account. Simply click on "Bluetooth Data Logger" to immediately enter the configuration parameters page

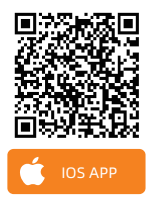

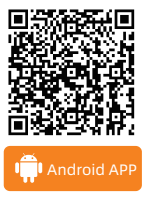

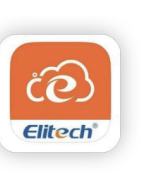

| 5:17 <b>±</b>                                       | 111. SG 🖽                                                |  |
|-----------------------------------------------------|----------------------------------------------------------|--|
| Elitech iCold                                       |                                                          |  |
| Username                                            |                                                          |  |
| Password                                            | w                                                        |  |
| L L                                                 | ogin                                                     |  |
| Forgot persword?                                    | s of Service 5 Privacy Policy<br>Register                |  |
| Quick Search GUID(Nivybill Har                      | rter Q 🗧                                                 |  |
| Fast E<br>No need to log in to quickly b<br>trackin | linding ><br>ind the device GUID and courier<br>g mamber |  |

## **3.Modify Parameters**

(1)Click on the top left corner 🧮 , Select Bluetooth Data Logger

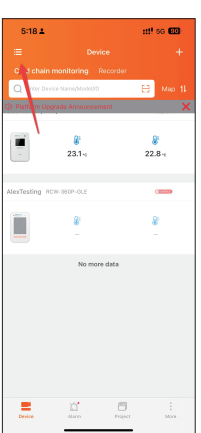

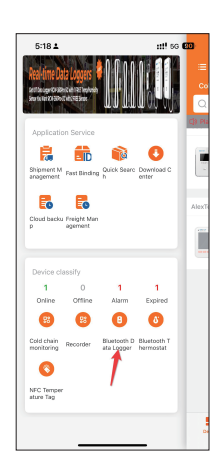

(2)Click on the device corresponding to the SN code

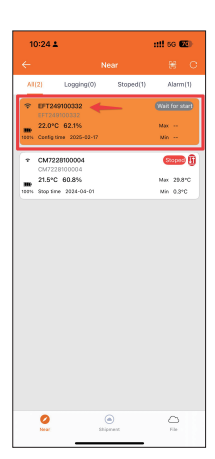

(3)The first use requires configuring parameters (time zone, recording interval, upper and lower limits of temperature and humidity). After confirming the parameters, click "Save" in the upper right corner to complete the parameter configuration (Configuration can only be done in an unrecorded state, otherwise it will directly jump to the data list interface)

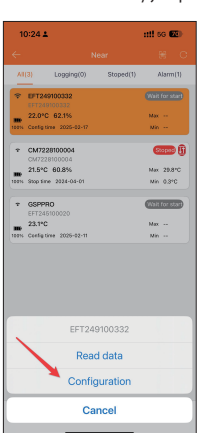

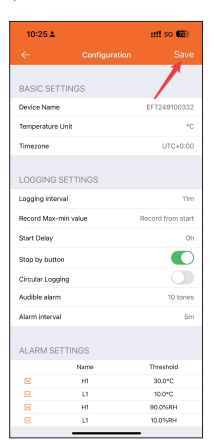

(4)After successful parameter configuration, the device status displays Wait for start

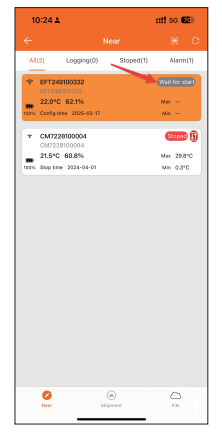

(5) Long press the GSP-6Pro Home button for 5 seconds, wait for the device status to change from "Wait for start" to "Logging", and the device will start recording data

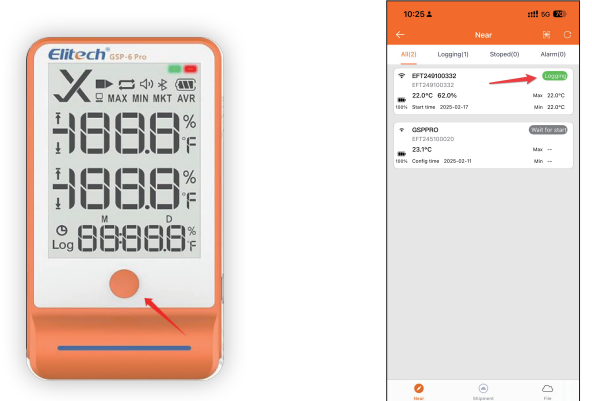

### 4.Data viewing

(1)Click on the top right corner of the nearby menu C. Refresh device list, Click the Data Logger button, the device list will be highlighted and the device will be topped up. Click on the device to select the option to read data

| 1      | 0:26 🛓                                                                |                 | nti so 💷                     |
|--------|-----------------------------------------------------------------------|-----------------|------------------------------|
|        |                                                                       |                 |                              |
| N      | (Z) Logging(1)                                                        | Stoped(0)       | Alarm(0)                     |
| *<br># | EFT249100332<br>EFT249100332<br>22.0*C 62.0%<br>Start time 2025-02-17 | -               | Max 22.0°C<br>Min 22.0°C     |
| *      | GSPPRO<br>EFT245100020<br>23.1*C<br>Config time 2025-02-11            |                 | Main for start<br>Max<br>Nin |
|        |                                                                       |                 |                              |
|        |                                                                       |                 |                              |
|        |                                                                       |                 |                              |
|        |                                                                       |                 |                              |
|        |                                                                       |                 |                              |
|        |                                                                       |                 |                              |
|        | 2<br>Near                                                             | (a)<br>Shipnest | C)<br>File                   |

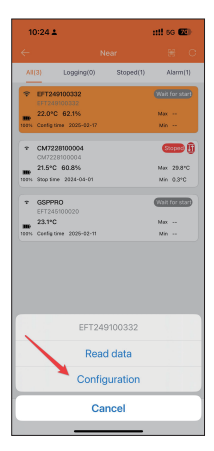

(2)After completing the data reading, click on the top right corner **Equal** Can stop recording, Click on the data menu to view a detailed data list (when there is too much data, it may take 1-2 minutes to read), click on the generate report below to generate a data report in the required format (Supports PDF); Click to print and print the data list through the matching Bluetooth printer

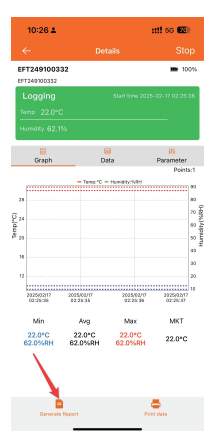

## **Status Indication**

| 1.Button  |                                         |                              |  |
|-----------|-----------------------------------------|------------------------------|--|
| Operation | Press and hold the button for 5 seconds | Press and release the button |  |
| Function  | Start/Stop logging                      | Check/Switch interfaces      |  |

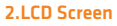

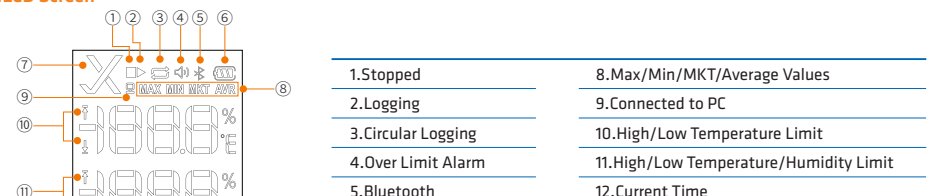

| 5.Bluetooth     | IZ.Lurrent Time   |
|-----------------|-------------------|
| 6.Battery Level | 13.Logging Points |
| 7.Alarm state   | 14.Month-Day      |
|                 |                   |

## **3.LCD Interface**

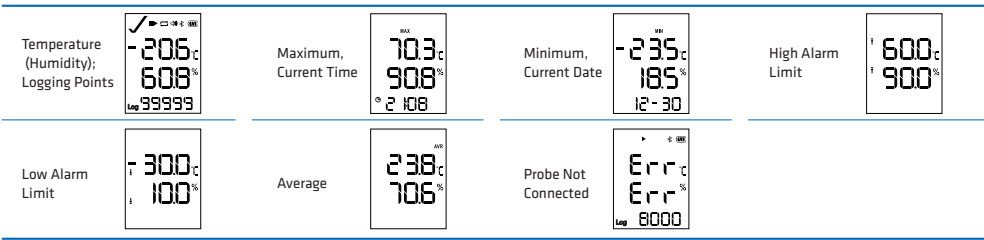

The display of maximum and minimum values can be set through the APP to display continuously for 1 to 15 days or record the entire process

### 4.Buttons-LCD-LED Indication

| LCD Display   | LED Indicator flashes | Buzzer Alerts*                                                                                                    | Meaning                                      |
|---------------|-----------------------|----------------------------------------------------------------------------------------------------|----------------------------------------------|
| 묘             | always on             |                                                                                                    | Connected to PC                              |
| Ŧ / ±         | once every 15 seconds | \$\$ times \$\theta\$ \$\theta\$ \$\ | High/Low temperature/humidity limit exceeded |
| not displayed | once                  | ⊈ Beeps once                                                                                                    | Not started                                  |
| •             | twice                 | d) Beeps twice                                                                                                    | Started                                      |
|               | 3 times               | d) Beeps 3 times                                                                                                    | Stopped                                      |
| ▶ flashes     | 4 times               | ⊈ Beeps 4 times                                                                                                    | Start delay                                  |

\* To enable buzzer function, please open ElitechLog software and go to **Parameter** menu -> **Buzzer** -> **Enable**.

## **Battery Replacement**

1.Open the battery cover, Remove the old battery. 2.Install a new dry battery into the battery compartment. 3.Close the battery cover.

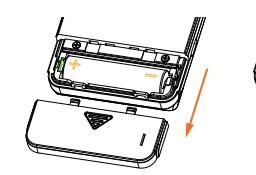

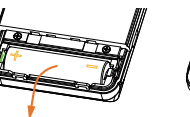

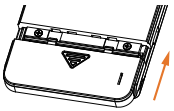

## What's Included

- Data Logger х1 Probe x 1
- 1.5V AA battery (14505) x 1
- USB Cable
- User Manual x 1
- **A** Warning

1.Please store your logger at room temperature.

2.Please pull out the battery insulator strip in the battery compartment before using.

3.If you use the logger for the first time, please use software to synchronize system time and configure parameters

4.Do not Remove the battery if the logger is recording.

5. The LCD screen will be auto off after 15 seconds of inactivity (by default). Press the button again to turn on the screen.

6.Any parameter configuration on software will delete all logged data inside the logger. Please save data before you apply any new configurations.

x 1

7. To ensure the humidity accuracy, please avoid contact with unstable chemical solvents or compounds, especially avoid long-term storage or exposure to the environments with high concentrations of ketene, acetone, ethanol, isopropanol, toluene etc.

8.Do not use the logger for long-distance transport if the battery icon is less than half as igsimed I .

9. The glycol filled bottle probe can be considered as a thermal buffer that can simulate the actual temperature variations inside, which is suitable for vaccine, medical or similar scenarios.